## 打印的条码与软件中显示的不一样

 在条码上双击,弹出"条码属性"窗口(左图),点击窗口左侧的"符号体 系与大小",再点击窗口右方的"列印方式"

2).选择"条码和可读文字由 BarTender 控制"

| (編) 條碼屬性         Image: Comparison of the second second seco |                                                                                                    |
|----------------------------------------------------------------------------------------------------|----------------------------------------------------------------------------------------------------|
| <ul> <li>○●●●●●●●●●●●●●●●●●●●●●●●●●●●●●●●●●●●●</li></ul>                                                                                                    | 符號體系(5):       Code 128       ▼         尺寸       尺寸       ○.38 mm       ●       ●       ●       ●         密度(0):       0.486 個字元/毫米       ●       高度(1):       12.7 mm         符號體系特殊選項       ●       ●       ●       ●         ●       ●       ●       ●       ●         ●       ●       ●       ●       ●         ●       ●       ●       ●       ●         ●       ●       ●       ●       ●         ●       ●       ●       ●       ●         ●       ●       ●       ●       ●         ●       ●       ●       ●       ●         ●       ●       ●       ●       ●         ●       ●       ●       ●       ●         ●       ●       ●       ●       ●         ●       ●       ●       ●       ●         ●       ●       ●       ●       ●         ●       ●       ●       ●       ●         ●       ●       ●       ●       ●         ●       ●       ●       ●       ● |
|                                                                                                    | [編閉] [記明] [注明]                                                                                                    |
| 列印方式選項                                                                                                    |                                                                                                    |
| 修碼<br>● 條碼和可讀文字<br>由印表機控制.<br>● 條碼和可讀文字<br>由 BarTender 控制.<br>● 條碼由印表機控制<br>可讀文字由 BarTende<br>確定 取消                                                                                                    | er 控制.                                                                                                    |